# Az Edu 2.0 tanulásszervező rendszer bemutatása, tanítási órai alkalmazása

A tanulmányban az Edu2.0 LCMS (*Learning Content Managemet System*) tanulási tartalomszervező rendszert fogom ismertetni. Bemutatom a szoftver technikai használatát az alábbi ábrák segítségével, valamint a konkrét tanítási tartalmakkal való feltöltési lehetőségét és tanítási órai használatát.

#### Az alkalmazás pedagógiai szempontjai

Mielőtt rátérnék az alkalmazás módjára, feltétlen meg kell említeni a program használatának pedagógiai előnyeit és szükségességét. Abból kell kiindulni, hogy mára jelentősen megváltozott – kitágult – a tanulási környezet. Nagymértékben kiszélesedett az információszerzés lehetősége, és a formális tanulási módok mellett egyre inkább teret kap a non-formális és informális tanulás. Ezzel együtt egyre inkább megváltozik a tanár szerepe is, nem az információ közvetítés egyetlen forrása lesz, hanem a tanulási folyamat segítője. A passzív befogadó diák pedig a tanulási folyamat aktív részesévé válik. Ez a generáció már az Y-generáció, akik az internet, az okostelefonok világában nőttek fel, és információszerzési szokásaikat is ezek az eszközök, technikai lehetőségek határozzák meg. Ebben az új típusú tanulás-tanítási folyamatban feltétlenül szükséges az IKT eszközök, a digitális tananyagok alkalmazása.

A diákok az EDU2.0 rendszeren tárolt tananyaghoz bárhonnan, bármikor az internetről hozzáférhetnek, kommunikálhatnak egymással és a tanárral. Az egyes tananyagtartalmak egyéni tanulásra, csoportos foglalkozásra – kooperatív tanulásra – és a hagyományos frontális osztálymunkára is felhasználhatók, akár digitális tábla használatával. A tananyagok elsajátításán túl fontos, hogy a tanulók gyakorlatot szereznek az ilyen módon való tanulásban, és ezzel segíthetjük őket az egész életre kiterjedő tanulás kompetenciájának megszerzésében.

A tanár szempontjából az Edu2.0 használata azért is előnyös, mert az elkészült tananyagelemek könnyen változtathatók, a számonkérés többfajta formája online módon áll rendelkezésre. Technikailag egyszerű a használata, nem igényel rendszergazdai segítséget, nincsenek beállítások, nem szükséges helyi szerver az adatok tárolására. Egyszerű regisztrációval a tanár létrehozhatja az iskolát, az osztályt, ahova a diákok "beiratkoznak". A

szoftver adminisztrációs feladatokat is ellát, alkalmas a jelenlét regisztrálására, a tanár ellenőrizheti, hogy a diák mikor használta.

### Regisztráció, osztályok létrehozása

A bejelentkezés előfeltétele a regisztráció a <u>www.edu20.org</u> weblapon. Először iskolát kell létrehozni, és ezen belül az osztályokat. Ehhez válasszuk a "*Regisztrálj*" gombot!

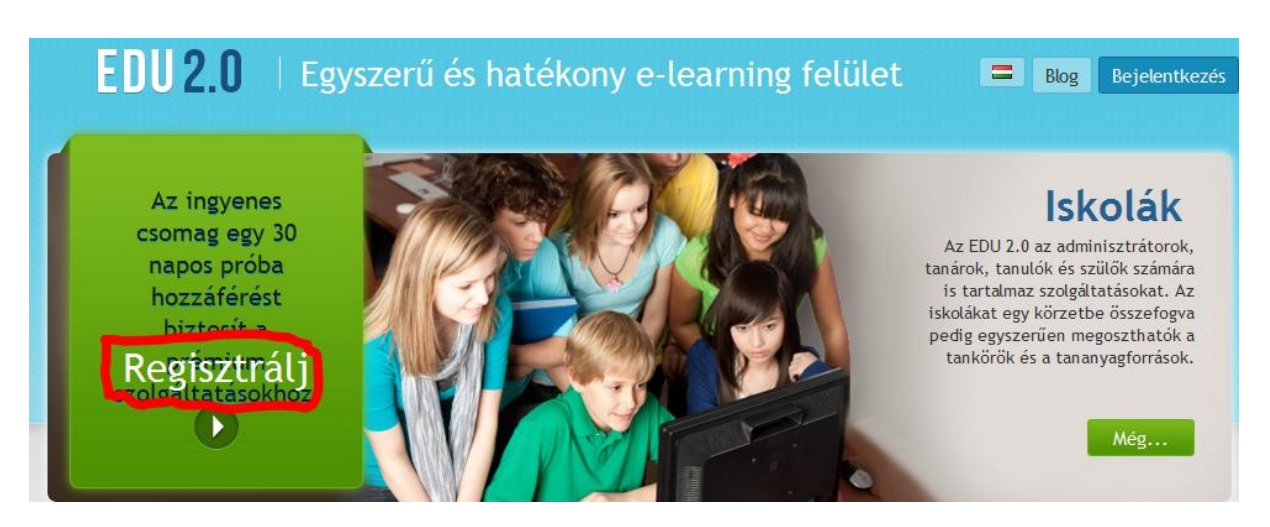

1. ábra: bejelentkezés

Az adminisztrátor itt adhatja meg az iskola nevét, adatait. A bejelentkezésre kattintva, beírva az iskola nevét, eljutunk az iskola portáljára. Az alábbi képernyő szerint válasszuk a *"Regisztrációs kód kezelése"* lehetőséget. Ez egy tetszés szerinti szám, ami a tanuló, szülő, tanár vagy másik adminisztrátor számára lehetővé teszi a regisztrálást az iskolába. Természetesen minden kategória külön számot kap.

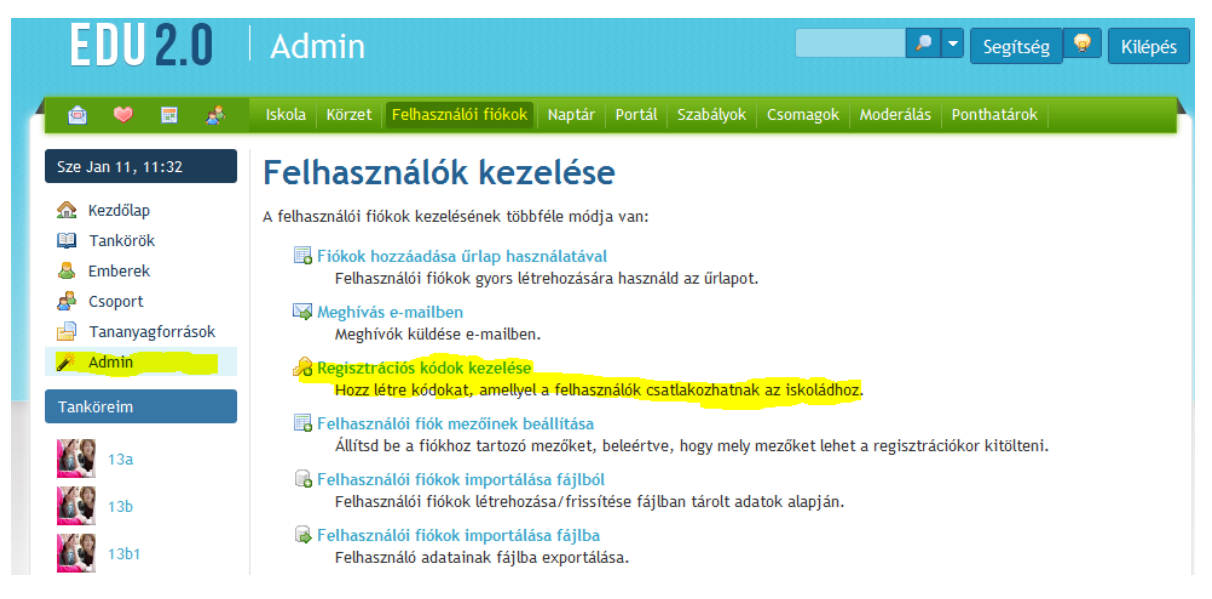

2. ábra: regisztrálás

A szülői belépés hasznos lehet, hogy nyomon követhessék a tanulási folyamatot, a tanuló eredményeit, részvételét a foglalkozásokon. Ezután következik az osztályok, csoportok létrehozása.

| EDU 2.0                       | Tankörök                         | Segítség 🤗 Kilépés               |         |  |  |
|-------------------------------|----------------------------------|----------------------------------|---------|--|--|
| é 🤎 🖬 🙏                       | Tanítás Felvett Összes Katalógus |                                  |         |  |  |
| Sze Jan 11, 11:50             | Tanítás                          | Előző tankörök                   |         |  |  |
| ☆ Kezdőlap □ Tankörök         | Az alábbi tankörökben tanítasz.  |                                  |         |  |  |
| 😂 Emberek                     | 🕞 Deaktiválás 📾 Törlés           |                                  |         |  |  |
| 🛃 Csoport                     | Tankör                           | Tárgy                            | Tanulók |  |  |
| 🔒 Tananyagforrások<br>🏓 Admin | 13a                              | Fizika<br>Évfolyam: K to Felsőo  | 17      |  |  |
| Tanköreim                     | 13b                              | Fizika<br>Évfolyam: 12 to Felső  | 3       |  |  |
| 13a<br>13b                    | 13b1                             | Fizika<br>Évfolyam: Felsőoktatás | 8       |  |  |

3. ábra: osztályok

Válasszuk a *"Tankörök"* pozíciót. A *"Tankör hozzáadása"* feliratra klikkelve lehet új osztályt létrehozni. Itt tudjuk kiválasztani, hogy zárt, jelszóval védett osztályt, vagy bárki által szabadon hozzáférhető csoportot akarunk létrehozni.

| EDU 2.0                                                                                                    | 13b1                                                                                                    | Segítség 🤪 Kilépé                                                                               |
|----------------------------------------------------------------------------------------------------|----------------------------------------------------------------------------------------------------|-------------------------------------------------------------------------------------------------|
| ia 💙 🖬 💰                                                                                                    | Hírek Tanmenet Foglalkozások Tananyagforrások Tanárok Tanulók Naptár Egy                                                                                                    | rüttműködés Értékelés Kurzusok Admin                                                            |
| Sze Jan 11, 11:55                                                                                                    | Kezdeti lépések                                                                                                    | Tankör                                                                                          |
| <ul> <li>Kezdőlap</li> <li>Tankörök</li> <li>Emberek</li> <li>Cooport</li> <li>Tananyagforrások</li> <li>Admin</li> </ul> Tanköretm 13b1 <ul> <li>13a</li> <li>13b</li> <li>13b</li> <li>14a</li> <li>14b</li> <li>14b</li> <li>1</li></ul> | A tankör létrehozása után a következő lehetőségeid vannak:<br>Tankör beállításai<br>Állítsd be a tanköri funkciókat.<br>Tanmenet hozzáadása<br>Opcionális tammenet hozzáadása az áttekintő oldalhoz.<br>Ütemezés megadása<br>Foglalkozások idejének hozzáadása a tanrendhez.<br>Tananyagók (például dokumentumok, képek és videók) megosztása a<br>tanulókkal<br>Foglalkozások hozzáadása<br>Foglalkozások hozzáadása<br>Foglalkozások hozzáadása<br>Feladatok létrehozása<br>Tanulók felvétele<br>A tanulókat számos módon hozzáadhatod a tankörhöz.<br>‡# Etrejtés | Azonositó: 25128<br>Közzétett: *<br>Beiratkozás: Nyilt<br>Jelszó: [nincs]<br>Beállítások Törlés |
|                                                                                                    | Bejegyzés di Tanköri hirdetmény S RSS források     A hírforrás ielenleg üres.                                                                                                    | _                                                                                               |

4. ábra: osztályok szerkesztése

A szabad hozzáférhetőség azt jelenti, hogy akkor is csak a tanár által megadott osztályazonosító kóddal lehet belépni, de nem kell jelszó. Ez különböző az iskolai kódtól, mert az osztálykódot a szoftver generálja.

Ezután válasszuk ki az osztályt! A fejlécben az általános adatokat látjuk. Itt választhatjuk ki, vagy adhatjuk meg a tananyagelemeket. Beírhatjuk az osztály órarendjét. Az ellenőrzést szolgáló különböző típus feladatokat is itt szerkeszthetjük meg. Az *Értékelés* fülnél tudjuk az értékelés szintjeit beállítani, és itt lehet a jelenlétet is rögzíteni. A szoftver ezen kívül kommunikációs lehetőséget is biztosít a csoport tagjainak.

#### A tananyagelemek kiválasztása, szerkesztése

A *foglalkozások* fülre klikkelve kiválaszthatjuk a leckéket. Az *foglalkozások hozzáadása* feliratra klikkelve új leckét hozhatunk létre, akár a rendszer saját adatbázisából, akár az általunk szerkesztett tananyagból. A szerkesztéskor széleskörű formázási lehetőséggel, egyszerű szövegek beírhatók, képek, multimédiás anyagok, animációk, flash fájlok, hiper-hivatkozások pedig beilleszthetők. Ha ismerjük egy video beágyazási kódját, akkor az ide beilleszthető, de akkor a szerkesztéskor a *forráskód* gombot kell választani.

#### Fartalom

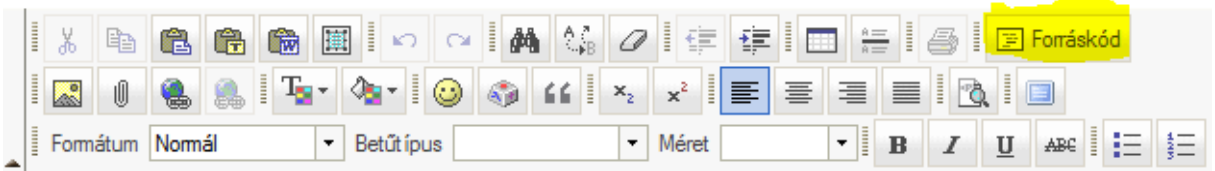

#### 5. ábra: beágyazás

A létrehozott tananyagokat a szoftver a *"kedvencek"*-ben elmenti, így bármikor, akár egy másik osztály tananyagába is beszerkeszthetők.

| 👜 🤎 🖬 💰                        | Hírek Tanmenet Foglalkozások Tananyagforrások Tanárok Tanulók Naptár Együttműködés Értékelés Kurzus | ok Admin |  |  |  |  |
|--------------------------------|----------------------------------------------------------------------------------------------------|----------|--|--|--|--|
| Cs Jan 19, 09:32 Foglalkozások |                                                                                                    |          |  |  |  |  |
| 🏫 Kezdőlap                     | Jelenleg 26 foglalkozás van.                                                                        |          |  |  |  |  |
| 🛄 Tankörök                     |                                                                                                    |          |  |  |  |  |
| 🐣 Emberek                      | 🕆 Fel 🕀 Le 🗇 Balra 🗢 Jobbra 📾 Törlés                                                                |          |  |  |  |  |
| 📥 Csoport                      | Foglalkozás                                                                                         | Aktuális |  |  |  |  |
| 🚽 Tananyagforrások             |                                                                                                    |          |  |  |  |  |
| 🌽 Admin                        | Maths Research                                                                                      | 0        |  |  |  |  |
| Tanköreim                      | sets and whole numbers                                                                              | 0        |  |  |  |  |
| ¥46                            | مانيا م<br>م                                                                                        |          |  |  |  |  |

6. ábra: tananyagelemek

#### Adminisztratív feladatok

A tanulók feliratra klikkelve az osztályba beiratkozott tanulókat nézhetjük meg. Itt láthatjuk, hogy mikor nézték meg a weblapot utoljára, és hogy esetleg éppen online kapcsolatban vannak-e. Itt van lehetőség arra is, hogy tanulót az osztályból töröljünk (kiiratkozás). Itt lehet üzenetet küldeni a kiválasztott tanulóknak.

| 🖕 🔿 🐱 🔮                  | Hírek Tanmenet Foglalkozások Tananyagforrások Tanáro | k Tanulók Naptár Együttműködés Értékelés Kurzusok Admin        |
|--------------------------|------------------------------------------------------|----------------------------------------------------------------|
| Cs Jan 19, 09:40         | Tanulók                                              | 🖧 Tanulók felvétele 🛛 🔂 Nyomtatható változa                    |
| 🟡 Kezdőlap<br>💷 Tankörök | Jelenleg 8 tanuló van.                               |                                                                |
| 🚨 Emberek                | 🖂 Üzenet ! Osztályzatok 🖷 Portfólió 🤌 Jelszava       | k 🐣 Kiiratkozás 🖧 Áthelyezés 🤤 Deaktiválás                     |
| 🛃 Csoport                | 🗖 Tanuló                                             | Felvett /<br>Utolsó látogatás Esedékes Osztályzat Osztályzatok |
| Admin                    | Tamás                                                | Szept 6, 2010<br>238 nap ezelőtt 1 55%, 3                      |
| 13b1                     | Dávid                                                | Szept 6, 2010<br>238 nap ezelőtt 2 63%, 3                      |

# 7. ábra: tanulók

Az órai jelenlétet azzal, hogy a tanuló bejelentkezik az osztályba, a rendszer automatikusan regisztrálja. A Hozzáadás -ra klikkelve lehetőség van a hiányzás igazolásra, vagy az igazolatlan mulasztás, késés bejegyzésére.

| EDU 2.0            | 13b1                        |                       |               |                |               |                 | 2 😔 🖁     |
|--------------------|-----------------------------|-----------------------|---------------|----------------|---------------|-----------------|-----------|
| 👜 🤎 🖬 💰            | Hírek Tanmenet Foglalk      | ozások Tananyagfor    | rások Tanárok | Tanulók Naptár | Együttműködés | Értékelés Kurzu | usok Admi |
| H Jan 23, 20:40    | Jelenlét                    |                       |               |                | 4             | Összefoglaló    | 🔘 Hozzáa  |
| 🏡 Kezdőlap         | Eddig 12 jelenléti rögzítés | s volt.               |               |                |               |                 |           |
| 🛄 Tankörök         | 🛐 L = elkésett. F = korát   | ban elment. X = feln  | entett        |                |               |                 |           |
| 🐣 Emberek          |                             | ball callency it feat |               |                |               |                 |           |
| 📥 Csoport          | A tankör ideje              | Szept 9               | Szept 20      | Okt 11         | Okt 14        | Nov 25          |           |
| 🚽 Tananyagforrások | Tanuló                      | <b>1</b>              | <b>1</b>      | <b>1</b>       | <b>1</b>      | <b>1</b>        |           |
| 🌽 Admin            | i, Tamás                    | <b>v</b>              | ×             | <b>v</b>       | ×             | ×               | *         |
| Tanköreim          | , Dávid                     | ×                     | ×             | ×              | ×             | ×               |           |
|                    | , László                    | ×                     | <b>V</b>      | ×              | ×             | ×               |           |
| 13b1               | Róbert                      |                       | <b>v</b>      | <b>v</b>       | <b>v</b>      | ×               |           |
| 13a                | Ervin                       | ×                     | <b>V</b>      | <b>v</b>       | ×             | ×               |           |
| - ISU              | Attila                      | ×                     | <b>v</b>      | ×              | <b>v</b>      | ×               |           |
| 13b                | Gergő                       | ×                     | <b>V</b>      | ×              | ×             | ×               |           |
| 145                | Dérgo                       | ×                     | ×             | ×              | ×             | ×               | -         |
| 140                | b. Robert                   | •                     | "             |                |               |                 | •         |

8. abra: jelenlet

## Számonkérés, feladatok

A rendszer nagy előnye, hogy online ellenőrzési lehetőséget biztosít. Különböző jellegű feladatokat szerkeszthetünk, úgy, mint nyitott végű kérdések, igen/nem válaszos teszt, és

feleletválasztós teszt, szöveg-kiegészítés, esszéírás. A tesztek értékelése online történik, a szöveges feladatoké (freeform) pedig a tanár által meghatározott százalékos értékelési kritériumok alapján. A százalékos értékelés és az osztályzatra átváltás a tanárnál is és a diáknál is megjelenik.

Meg lehet határozni a feladat beadási határidejét, úgy, hogy ezután a megoldást már ne lehessen a tanárnak elküldeni. Dolgozat, teszt esetén a feladatlap kitöltési ideje korlátozható. A tanár határozhatja meg, hogy az előre elkészített feladatlaphoz a tanuló mikortól férhet hozzá, és hogy hányszor próbálkozhat a kitöltéssel. A szoftver a tesztkérdéseket véletlenszerű sorrendben adja, így az egymás mellett dolgozó tanulók nem azonos kérdéseket kapnak. A kérdések sorrendjét és a pontszámok megjelenítését az alábbi kép mutatja. A pirossal megjelenő kérdésekre kattintva az esetleges módosítások elvégezhetők.

| Ŷ | Fel | 🕀 Le 🛗 Törlés                                      |        |  |  |
|---|-----|----------------------------------------------------|--------|--|--|
|   | #   | Név                                                | Pontok |  |  |
|   | 1   | III Match the symbols to the explanations          |        |  |  |
|   | 2   | This symbol @ is used only in the computer science |        |  |  |
|   | 3   | 🗉 The symbol of the is x.                          | 1      |  |  |
|   | 4   | E Five four is equl to twenty                      | 1      |  |  |

9. ábra: teszt feladatok szerkesztése

Ellenőrizhető a csoport százalékos eredménye, hányan adták be határidőre a feladatot, továbbá tanulónként a részeredmények. A végső osztályzat az összes tesztfeladat eredményeiből kerül meghatározásra. A végső osztályzat kialakításához a részfeladatok súlyozására is van lehetőség.

# Napló

📦 Jegyek exportálása

Kattints egy cellára annak szerkesztéséhez. A jegyeket pontszámmal, százalékként vagy betűvel viheted be. Az X a felmentettet jelenti.

| Foglalkozás |         |             | Nincs foglalkozás        |                      |                     |           |   |
|-------------|---------|-------------|--------------------------|----------------------|---------------------|-----------|---|
| Tanuló      |         | Összesített | Symbols, sh<br>24 pontok | SI unts<br>28 pontok | Vector<br>24 pontok | 26 pontok |   |
|             | , Tamás | 55%, 3      | 42%, 2                   | 48%, 2               | 75%, 4              | 46%, 2    | ^ |
|             | Dávid   | 63%, 3      | 96%, 5                   | 86%, 5               | 0%, I               | 81%, 5    |   |
|             | László  | 65%, 4      | 96%, 5                   | 61%, 3               | 83%, 5              | 42%, 2    |   |
|             | Róbert  | 63%, 3      | 100%, 5                  | 58%, 3               | 50%, 3              | 92%, 5    |   |
|             | Ervin   | 56%, 3      | 75%, 4                   | 50%, 3               | 75%, 4              | 46%, 2    |   |

10. ábra: egyéni tanulói eredmények

#### Összegzés

Az Edu 2.0 szoftvert a nappali tagozatos technikus képzésben használom **szakmai angol nyelv oktatására** a pécsi Zipernowsky Károly Műszaki Szakközépiskolában. A két éves alkalmazási tapasztalataim azt mutatják, hogy a diákok a középiskolában életkortól függetlenül szívesen tanulnak az Edu2.0 rendszerrel. Természetes számukra a számítógépes környezet használata. Kezdetben maga a technika érdekli őket, azonban a rendszeres használat során már a feladatokra koncentrálnak és a technika már csak a tanulás eszközévé válik.

A tananyagok elkészítése, a tanárt a tananyag komoly tartalmi, logikai átgondolására készteti, és a diákok tanulási tevékenységét nagyon pontosan meg kell tervezni. A saját tananyag elkészítéséhez bármilyen internetes vagy digitális forrás felhasználható.

A rendszer használat nagyon biztonságos. A tanítás során semmilyen műszaki problémát nem tapasztaltam, ami az órák tervezése és eredményes megtartása szempontjából nagyon fontos tényező. Fontos az is, hogy a szoftver ingyenes verziója az összes bemutatott alkalmazással minden időkorlátozás nélkül használható. Egyetlen megkötés, ha egy regisztrált iskolát fél évig nem használnak, azt automatikusan törlik a rendszerből.

Kárpát József